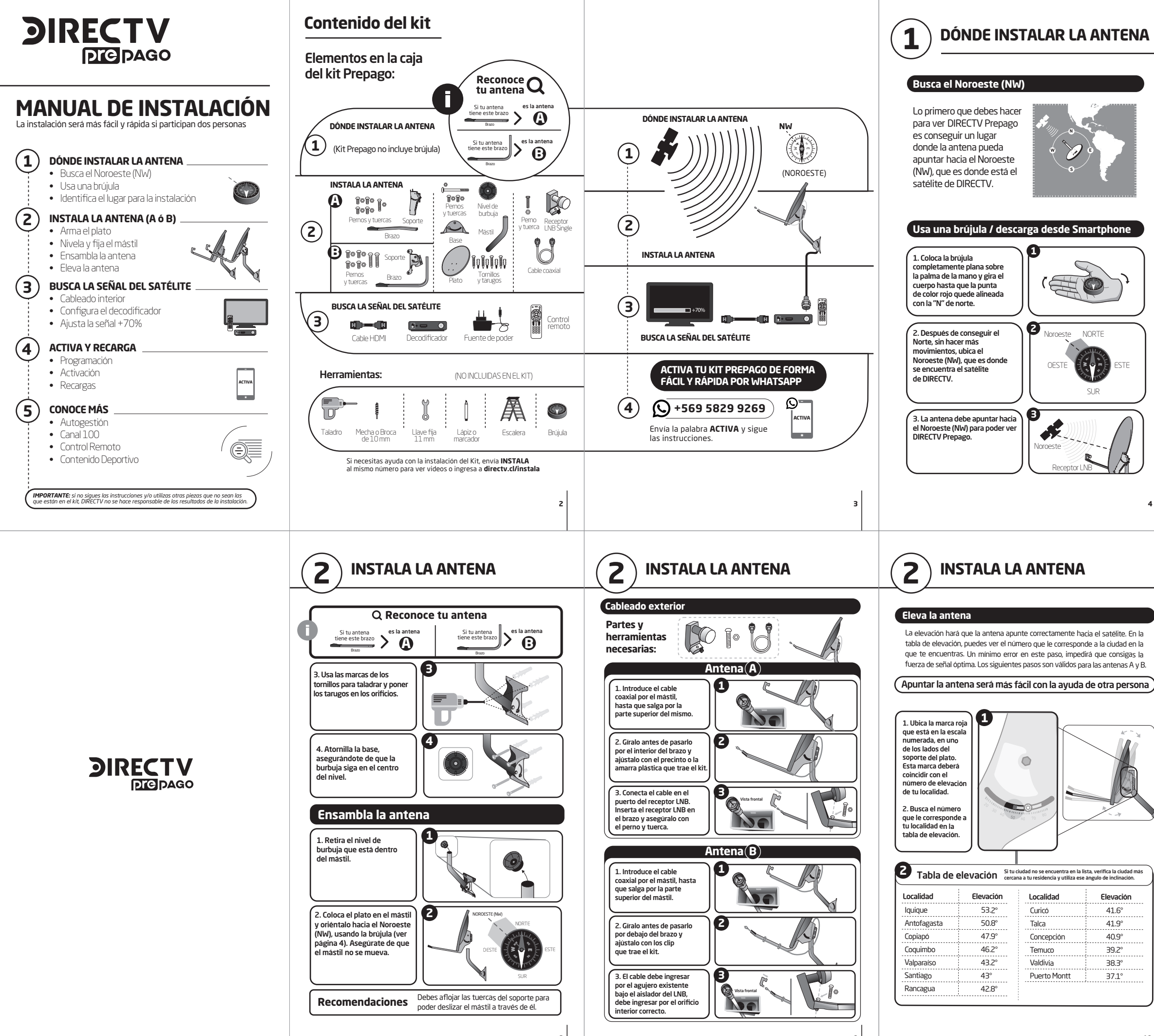

1

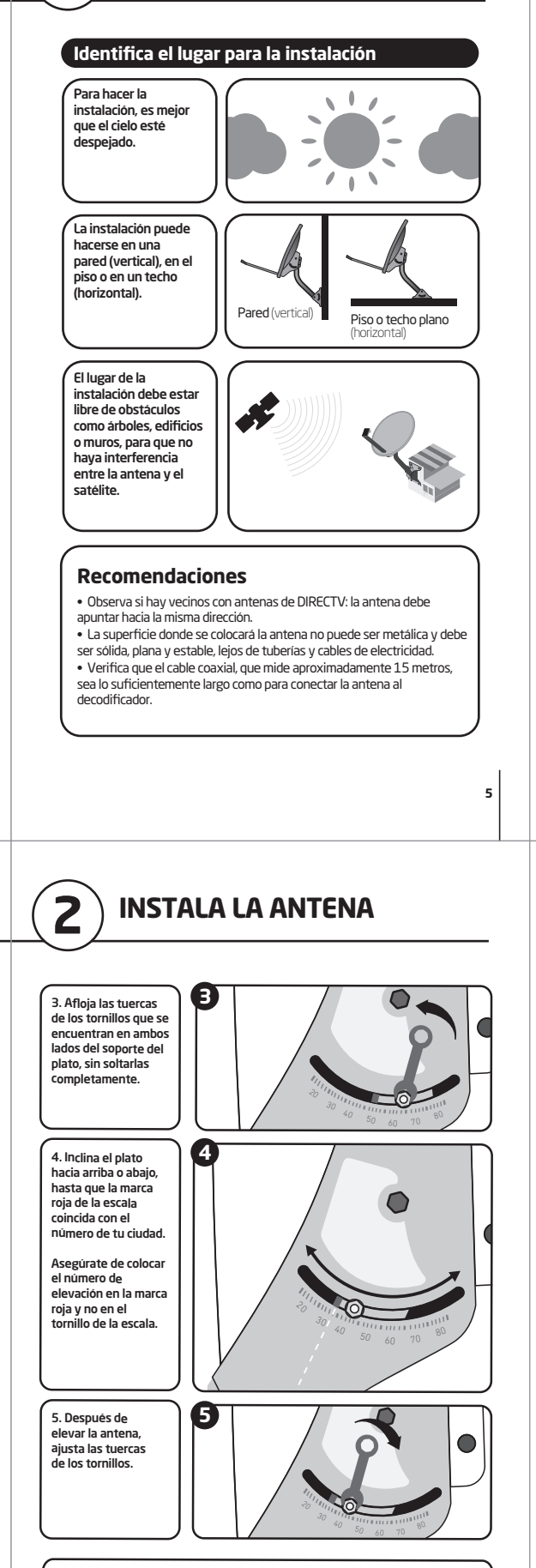

## Recomendaciones

Verifica que estés moviendo el plato y no solamente los tornillos de la escala. Después de ajustar la elevación, confirma nuevamente que la antena esté mirando hacia el Noroeste (NW) (ver página 4).

## 2 **INSTALA LA ANTENA**

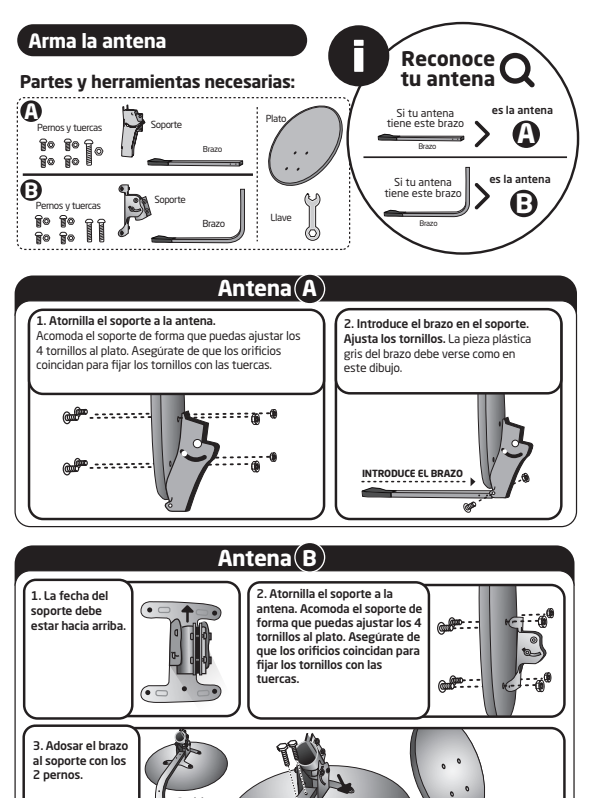

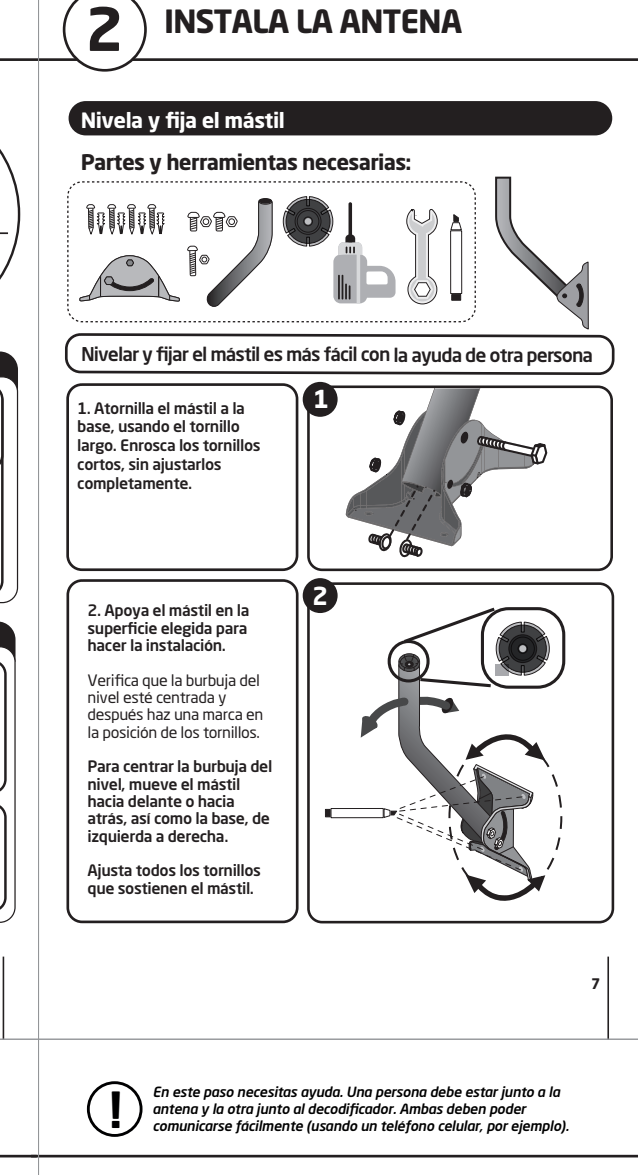

**INSTALA LA ANTENA** 

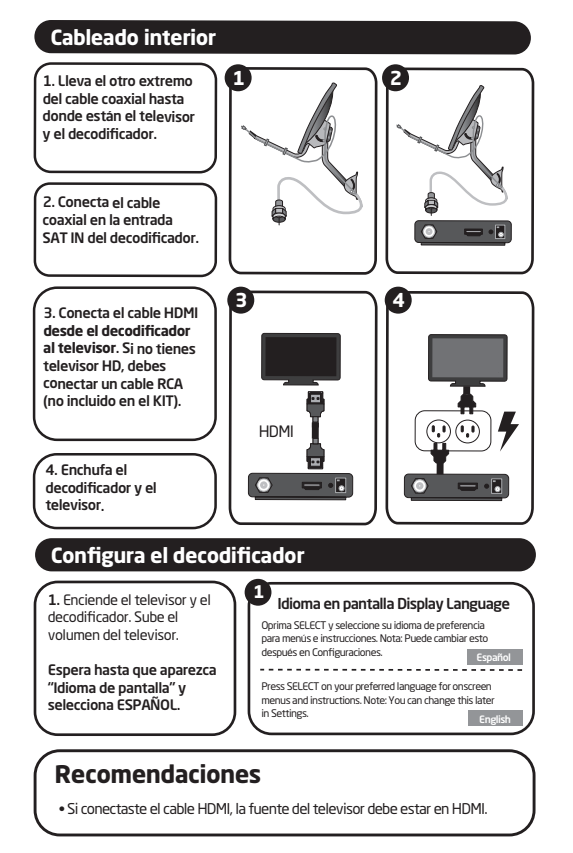

**BUSCA LA SEÑAL DEL SATÉLITE** 

| 2. En "Bienvenido<br>a DIRECTV",<br>selecciona<br>INICIO DE CONFIG.                                  | Bienvenido a DIRECTV<br>La Guia de Configuración muestra los pasos necesarios<br>para configurar el sistema y activar el servicio DIRECTV.<br>Oprima SELECT para empezar la configuración. En<br>cualquier momento puede presionar BACK en su control<br>remoto para regresar a la pantalla previa.<br>Inicio de Config.    |
|----------------------------------------------------------------------------------------------------|----------------------------------------------------------------------------------------------------|
| 3. En "Revisa la<br>conexión de<br>cables",<br>selecciona<br>CONTINUAR.                              | <ul> <li>Revisa la conexión de cables</li> <li>Antes de continuar, asegúrese que su decodificador esté conectado correctamente.</li> <li>Si su antena satelital està instalada, està conectada a "Satélite In" en la parte posterior del decodificador.</li> <li>Revise el manual del usuario para más detalles.</li> </ul> |
| 4. En "Relación<br>TV", selecciona<br>FORMATO CINE<br>16:9.                                          | 4       Relación TV         Oprima SELECT en el formato de pantalla que coincida con la TV que está conectada.       O Estándar 4:3         © Estándar 4:3       Formato cine 16:9       Continuar                                                                                                    |
| 5. En "Resolución<br>TV", debe<br>seleccionar la<br>resolución<br>máxima que<br>soporta su TV<br>HD. | 5 Resolución TV<br>Oprima SELECT para activar las resoluciones de su TV<br>y luego confirme su selección. Si la pantalla se pone en<br>negro, no haga nada hasta que la imagen regrese.                                                                                                    |

3

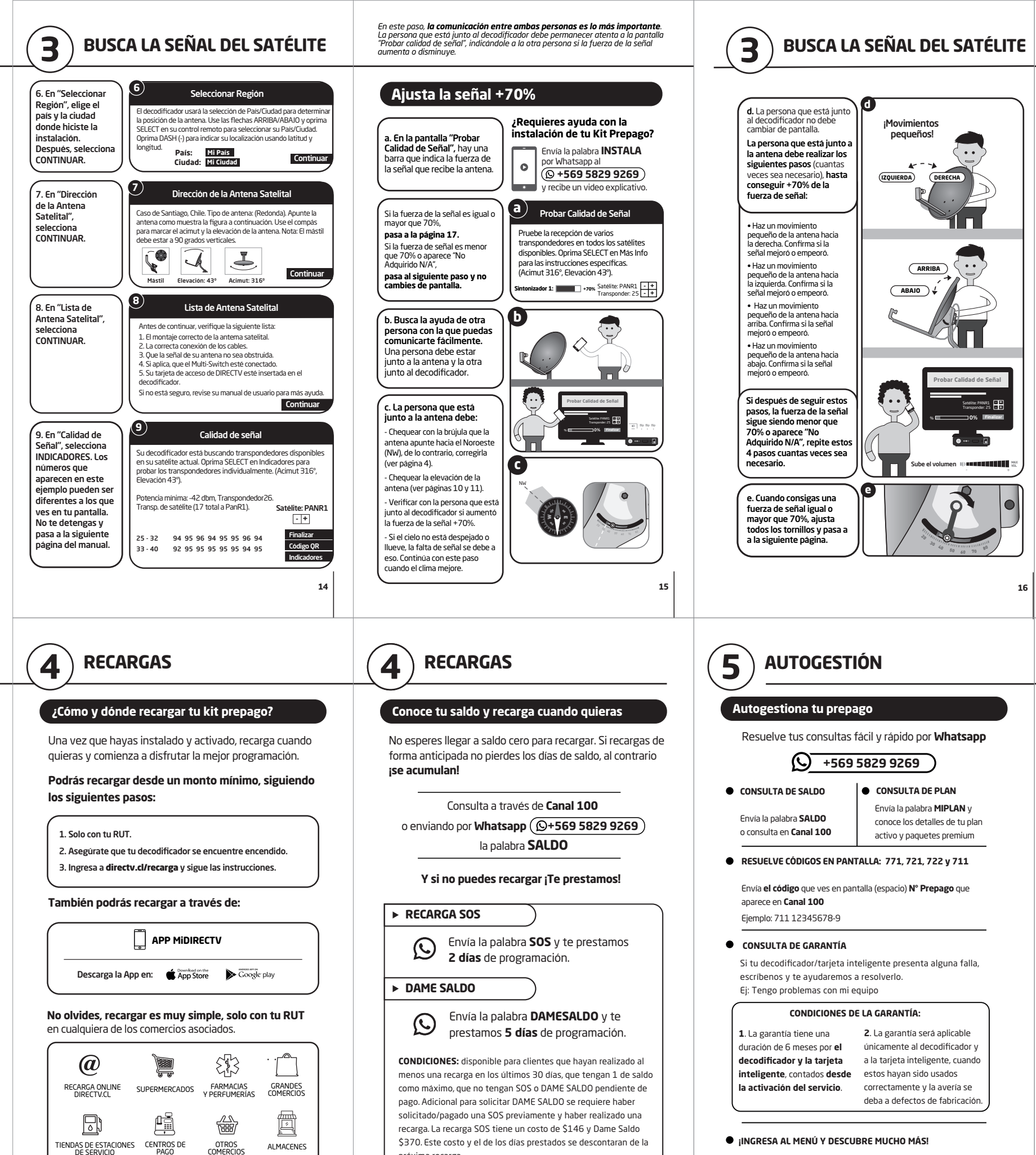

Confirmando config. de antena sat. 12. Espera que Configuración confirmada! oprima SELECT para continua cargue la pantalla Chile, Santiago config. de la Tipo de antena ntena sat. uando termine Satélite: Pan R2 argar atélite: Sur Continuar onfirmande onfig. de la anten En vez de "Continuar", puede aparecer CONTINUAR. la opción INFO DEL ERROR Error en la config. de antena sa firmando config. de antena i no aparece . Continuar or detectado durante la <sup>s</sup>irmando configuración de tena satelital... elecciona INFO guración de la antena FI FRROR gión: Chile, Santiago ena está configurada a espués de que po de antena: R onda (I NB Simple o Doble barezca la nizador 1: Oł el decodificador detecta 3 pantalla "Error en la atélite: PanR1 OK Satélite: PanR2 OK que reciba todos los canale rise su manual de usuario p s ayuda con la instalación. onf. de la antena Satélite: Sur OK at.", selecciona Satélite: Norte Falló Repetir configuración a sido detectad Probar Calidad de la Señal Info del error 5 **CANAL 100** Puedes encontrar información de recarga, beneficios a los cuales tienes acceso, novedades, formas de activar Premium o cambio de plan Para acceder al contenido de canal 100 puedes usar tu control remoto e ingresar a los botones de: Envía la palabra MIPLAN v conoce los detalles de tu plan (Recarga) (Mi Prepago) (Novedades) activo v paquetes premium PANTALLA DE CANAL 100 SALDO NÚMERO DE TARJETA DISPONIBLE PREPAGO **JIRECTV** INFORMACIÓN GENERAL Y PROMOCIÓN DEL MES únicamente al decodificador a la tarjeta inteligente, cuando deba a defectos de fabricación. (MI PREPAGO) (NOVEDADES) SOLUCIONES RECARGA

DE RECARGA

PLANES

Y PROMOCIONES

a. Si la fuerza de

la señal es igual o

mavor que 70%.

Calidad de Señal"

elecciona

FINALIZAR

11. Espera un

. de Señal" y

FINAI IZAR

nomento hasta

que aparezca la

nantalla "Calidad

Probar Calidad de Señal

télites disponibles. Oprima SELECT en Más Info para las

iones específicas. (Acimut 316°, Elevación 43°)

ebe la recepción de varios transp

Satélite: PANR1 - + Transponder: 25 - +

1: +70%

nínima: .42 dbm Transponded

Transp. de satélite (17 total a PanR1).

## 21

próxima recarga.

Cómo y dónde recargar

 Cambio de plan Paquetes premium Ofertas y Promociones

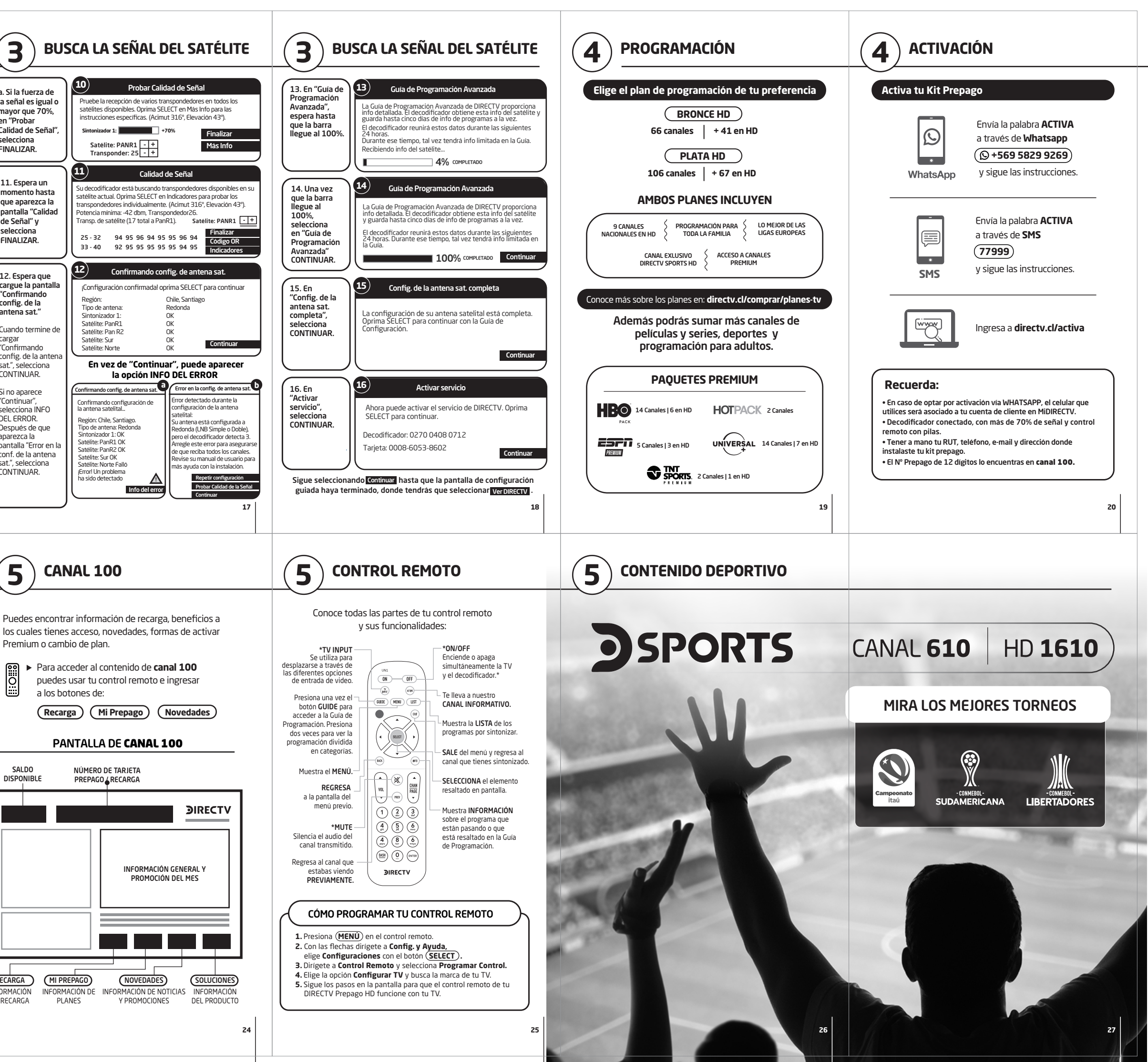